## FX-IVD70WPE (ЛИРА 7)

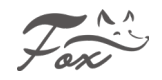

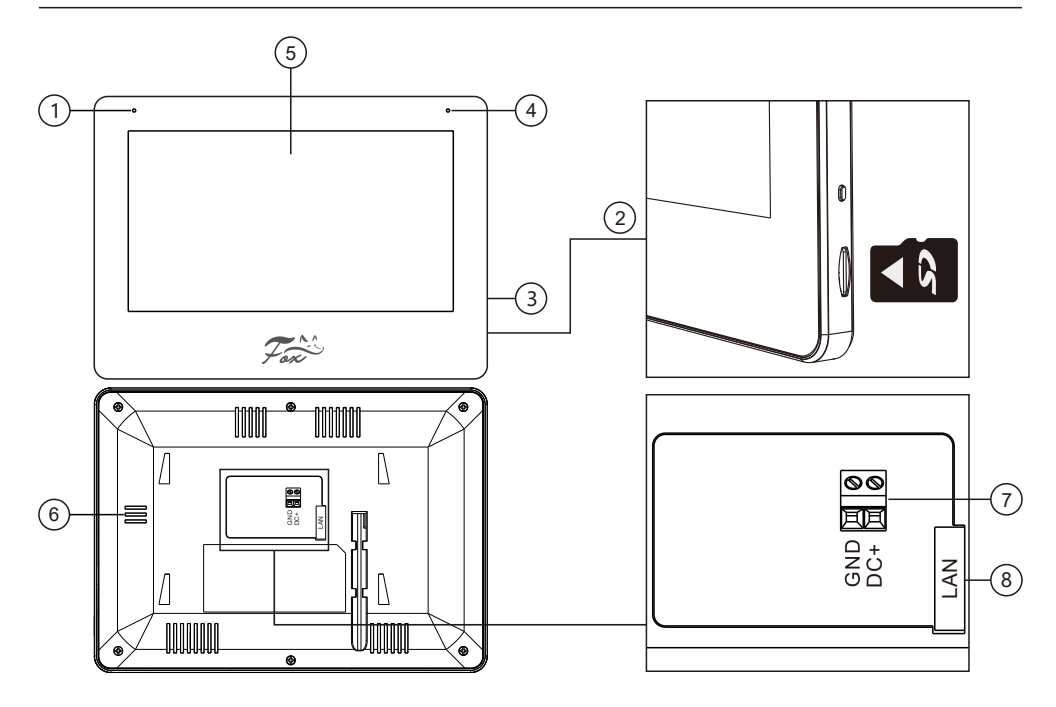

| Nº | Функция               | Описание                                  |
|----|-----------------------|-------------------------------------------|
| 1  | Микрофон              | Вход микрофона                            |
| 2  | Слот для SD карты     | Макс. объем до 512GB (Class 10, FAT32)    |
| 3  | Кнопка питания        | ВКЛ / ВЫКЛ устройство / Перезагрузить     |
| 4  | Световой индикатор    | Индикатор события или тревоги             |
| 5  | Экран                 | Сенсорный дисплей устройства              |
| 6  | Динамик               | Громкоговоритель                          |
| 7  | Порт внешнего питания | Постоянное питание DC +12~15В, 7 Вт.      |
| 8  | LAN порт              | Подключение к сети интернет / Питание РОЕ |

#### Внимание!

1. Пожалуйста, внимательно прочтите данное руководство пользователя и меры предосторожности по технике безопасности перед использованием устройства.

 Конструкция монитора и программное обеспечение к нему, могут быть изменены производителем без предварительного уведомления пользователя. Обновление программного обеспечения устройства могут привести к некоторым различиям между фактическим продуктом и данным руководством.
 Если во время эксплуатации у вас возникли какие-либо вопросы, пожалуйста, обратитесь в нашу техническую службу поддержи по телефону 88001002132 или оставьте заявку с вопросом на сайте www.fox-cctv.ru/support/.

# НАСТРОЙКА СИСТЕМЫ

Физический интерфейс домофона **FX-IVD70WPE** не имеет системной кнопки, потому все действия назад осуществляются иконкой **S** на дисплее сенсорного экрана.

## 1. Подключение вызывной панели

## 1.1 Подключение панели к домофону по проводу

Шаг 1: На экране основного меню, нажмите на иконку НАСТРОЙКИ 🚳 и далее иконку

СИСТЕМА <sup>(2)</sup>, как показано на (рис.1). В разделе выбираем КОНФИГУРАЦИЯ и ДОБАВИТЬ УСТРОЙСТВО (рис. 2).

- Шаг 2: Выберите **IP** вызывную панель, из списка устройств. Если это однокнопочная панель, вы можете добавить напрямую.
- Шаг 3: После успешного добавления устройства его IP адрес будет показан справа (рис. 3).

Шаг 4: Подключение к приложению FOX Smart APP 🛜

## (1) Подключение QR кодом

В приложении FOX Smart нажмите на иконку добавить устройство 🕒 — (верхний правый угол)

→ Сканировать QR код → Отсканируйте QR код на домофоне в разделе ИНФО 🔡 (рис. 4)

#### (2) Подключение через поиск устройств

→ Добавить устройство → Домофоны IP → Выберите вашу модель из списка

## ПРИМЕЧАНИЕ:

- 1. Убедитесь, что домофон, панель и телефон подключены к одной локальной (WIFI) сети.
- 2. Если внешняя панель или домофон не подключается к сети, попробуйте сбросить настройки на устройствах на заводские и повторите подключение еще раз.

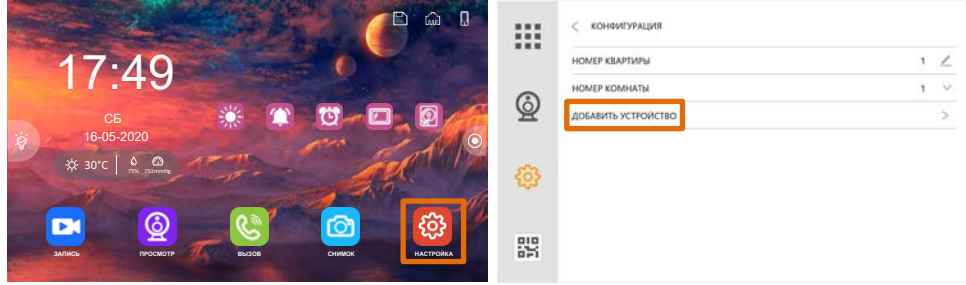

Рис. 1

Рис. 2

| <      |                 | УПРАВЛЕНИЕ УСТРОЙ | CTBOM           |          |             |          |
|--------|-----------------|-------------------|-----------------|----------|-------------|----------|
|        | 0               |                   |                 | HOME     | Р КВАРТИРЫ  | 1        |
| 1      | 192.168.0.143 🛞 | 1 🖉 CAM1          | 192.168.0.143 😑 | HOME     | Р КОМНАТЫ   | 1        |
| 2 0    | 102 168 0 144   | 2 / CAND          |                 | () BEPCH | ия прошивки | V4.1.1   |
| * •    | 192.100.0.144   | 2 <u>7</u> 0/m2   |                 | 🗶 регис  | н           | EUROPE 🗸 |
| 3      | 192.168.0.145 🕀 | 3 <u>∕</u> CAM3   |                 |          |             |          |
| 4      | 192.168.0.146 🕀 | 4 ∠ CAM4          |                 | 5        | (a) a       | See.     |
| 5      | 192.168.0.147 🕀 | 5 ∠ CAM5          |                 | £Ç.3     | E S S       |          |
| 6 👿    | 192.168.0.148 💮 | 6 🗹 CAM6          |                 |          | 经额          | CCC.     |
| 7 🐨    | 192.168.0.149 🕀 | 7 ∠ CAM7          |                 | 88       | 回路          | 2000     |
| 8 🐨    | 192.168.0.150 🕀 | 8 🗹 CAM8          |                 |          |             |          |
| Рис. 3 |                 |                   |                 | Рис. 4   |             |          |

#### 1.2 Подключение панели к домофону через WIFI

Шаг 1: На экране основного меню, нажмите на иконку НАСТРОЙКИ 🚳 и далее иконку

СИСТЕМА<sup><sup>(2)</sup></sup>, как показано на (рис.1). В разделе выбираем СЕТЕВЫЕ НАСТРОЙКИ и раздел WIFI (рис. 2).

- Шаг 2: Из списка доступных WIFI сетей выберите нужную вам, введите пароль и дождитесь окончания подключения (рис. 3).
- Шаг 3: Вернитесь в меню СИСТЕМА <sup>(2)</sup>, выберите раздел КОНФИГУРАЦИЯ и ДОБАВИТЬ УСТРОЙСТВО (рис. 4).
- Шаг 4: Из списка выберите IP вызывную панель. Если это однокнопочная панель, вы можете добавить напрямую.
- Шаг 5: После успешного добавления устройства его IP адрес будет отображаться справа (рис. 5).

Шаг 6: Подключение к приложению **FOX Smart APP </mark><sup>₩</sup>** Нажмите на иконку добавить устройство **С** → (верхний правый угол) → Сканировать QR код →

Отсканируйте QR код на домофоне в разделе ИНФО 🔡 (рис. 6)

| jų<br>Julių<br>Suti | C5<br>16-05-2020<br>★ 30°C 24 24<br>★ 30°C 24 24<br>★ 30°C 24 24<br>★ 30°C 24<br>★ 30°C 2 |                          | КОНФИТУРАЦИЯ<br>СЕТЕБЫЕ НАСТРОЙКИ<br>СЕРОС<br>ИНЖЕНЕРНЫЙ ПАРОЛЬ | ><br>><br>3 |
|---------------------|----------------------------------------------------------------------------------------------------|--------------------------|-----------------------------------------------------------------|-------------|
| Рис. 1              |                                                                                                    | Рис.                     | 2                                                               |             |
|                     | <<br>WPI                                                                                                    | •                        | < конфигурация<br>номер квартиры                                | 1 2         |
| Ø                   | KEND 049/C                                                                                                    | R 🔘                      | НОМЕР КОМНАТЫ<br>ДОБАВИТЬ УСТРОЙСТВО                            | 1 ~         |
| _                   | SmartLife-8727                                                                                                    | ÷                        |                                                                 |             |
| @                   | Net-EFTk<br>MSL                                                                                                    |                          |                                                                 |             |
|                     | BoxC_F2_Office                                                                                                    | <b>R</b>                 |                                                                 |             |
| 35                  | MERCURY_913E                                                                                                    | ·                        |                                                                 |             |
| Рис 3               | IPMATIKA_W                                                                                                    | Я                        | Δ                                                               |             |
| <                   | УПРАВЛЕНИЕ УСТРОЙСТВОМ                                                                                                    |                          | номер квартиры                                                  | 1           |
| 1 :                 | 192.168.0.143 💿 1 🗹 CAM1                                                                                                    | 192.168.0.143 $\bigcirc$ | версия прошивки                                                 | 1<br>V41.1  |
| 2 0                 | 192.168.0.144 🕒 2 🗹 CAM2                                                                                                    | <u>©</u>                 | РЕГИОН                                                          | EUROPE V    |
| 3 0                 | 192.168.0.145 ⊙ 3 ∠ CAM3                                                                                                    |                          |                                                                 |             |
| 5 8                 | 192.168.0.145 ↔ 4 ∠ CAM4                                                                                                    |                          | 回滅                                                              |             |
| 6 1                 | 192.168.0.148 ⊕ 6 ∠ CAM6                                                                                                    |                          |                                                                 |             |
| 7 1                 | 192.168.0.149 🕒 7 🗹 CAM7                                                                                                    |                          | 直滅                                                              |             |
| в ज<br>Рис. 5       | 192.168.0.150 ⊙ 8 ∠ CAM8                                                                                                    | Рис.                     | 6                                                               |             |

## 1.3 Виджет вызова FOX Smart

При звонке с вызывной панели на домофон, на мобильное устройство пользователя приходит вызов в виде виджета звонка, при этом видео транслируется онлайн, а мелодия вызова продолжает играть со стороны панели. Пользователь может убедится, перед ответом, кто стоит перед панелью, отвечать ему на звонок или проигнорировать его. Уведомление о вызове могут получать все члены семьи добавленные в общий дом пользователя в приложении FOX Smart.

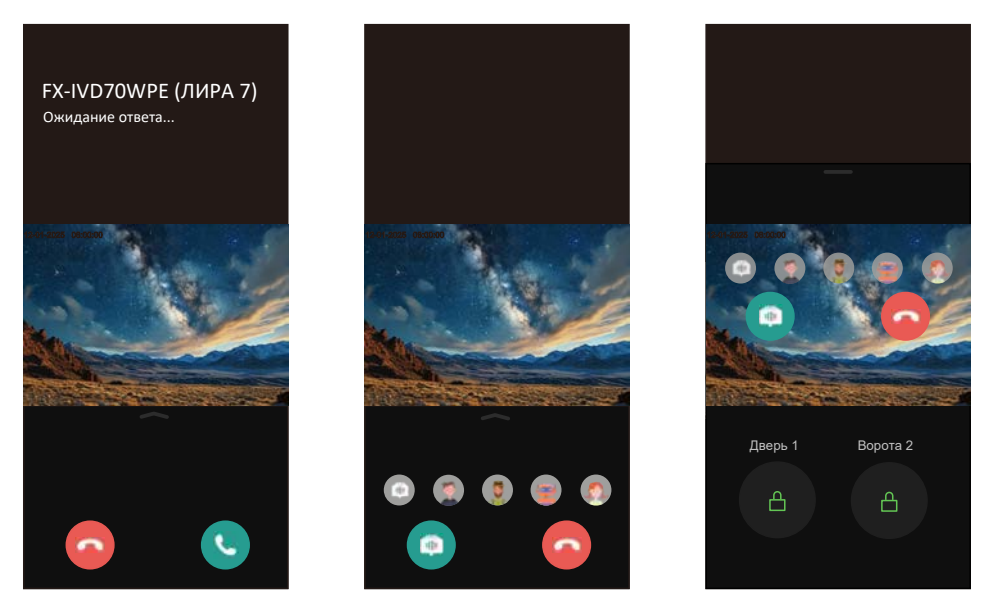

Рис. 1

Рис. 2

рис. 3

1. Нажмите 🕓 для начала диалога с посетителем.

2. Если на вызов никто не ответил, через некоторое время, вызов автоматически прекратится.

3. Во время диалога с посетителем, вы можете изменить ваш голос, если это необходимо, нажмите 👩 для активации выбора различных голосовых модулей. 👩 🧑 👩 🕢

4. Во время вызова или во время диалога, переместите стрелку — вверх, для вызова меню разблокировки. Открыть дверь или ворота можно не отвечая на вызов.

- 5. Переместите стрелку вниз для закрытия меню разблокировки.
- 6. Нажмите 🧑 для сброса вызова или окончания диалога.

## 2. Подключение IP камер

#### Onvif подключение

Шаг 1: На экране основного меню, нажмите на иконку НАСТРОЙКИ 🗐 и далее иконку

СИСТЕМА<sup>, как</sup> показано на (рис.1). В разделе выбираем КОНФИГУРАЦИЯ и ДОБАВИТЬ УСТРОЙСТВО (рис. 2).

- Шаг 2: Выберите IP камеру из списка устройств. При добавлении укажите логин и пароль от вашей IP камеры для авторизации и подключения (рис. 4).
- Шаг 3: После успешного добавления камеры ее IP адрес будет показан справа (рис. 3).

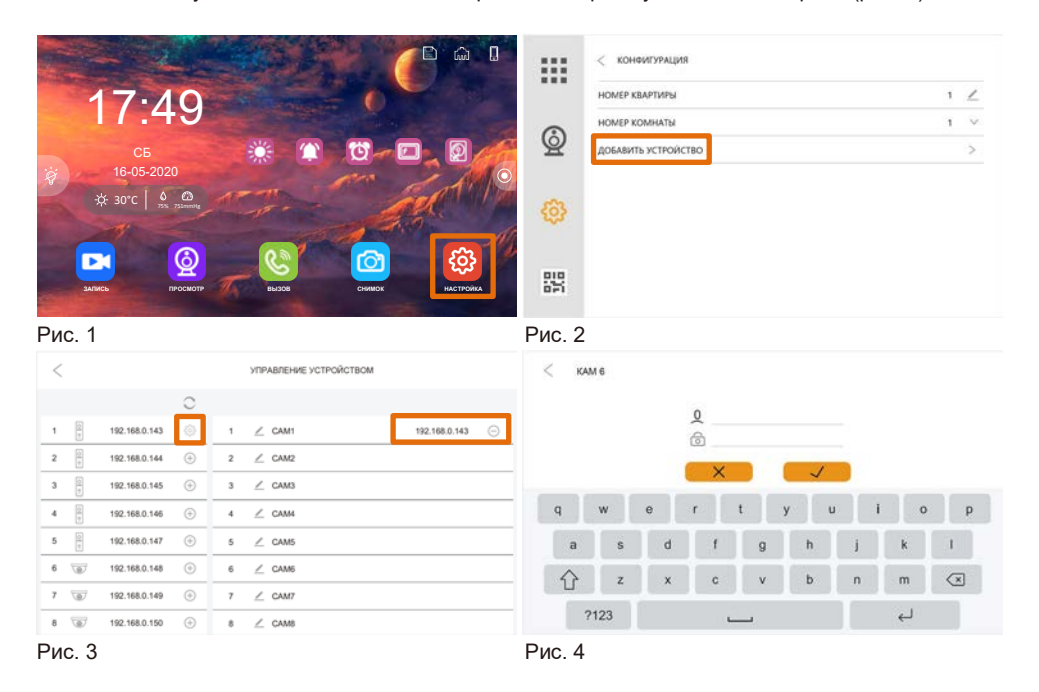

## 3. Включение протокола ONVIF на IP панели FOX для подключения к NVR

- Шаг 1: Нажмите на иконке " 💱 " для входа в расширенные настройки (рис. 1).
- Шаг 2: Перейдите в раздел "**RTSP**" и активируйте включение протокола, как показано на рисунках 2, 3 и 4.
- Шаг 3: Пароль по умолчанию: **admin123**. Если требуется изменить пароль, введите пароль по умолчанию, новый пароль и подтвердите его для изменения.

Шаг 4: После включения протокола "**RTSP**", пользователь может добавить **IP** вызывную панель к **NVR** путем добавления **RTSP** ссылки основного и дополнительного потока (рис. 4), или протоколом **Onvif**.

**ПРИМЕЧАНИЕ:** Отключение панели от сервера **FOX Smart** или при сбросе в заводские настройки, пароль устройства так же вернется к значениям по умолчанию: admin123.

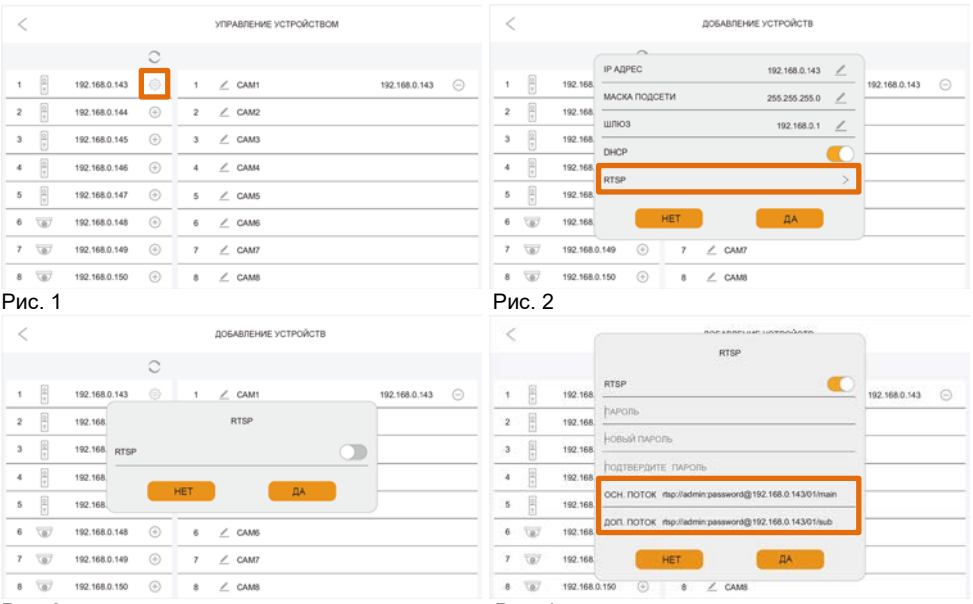

Рис. 3

Рис. 4

#### 4. Настройка нескольких мониторов и панелей

- (1) Если вы используете только один монитор и одну панель, дополнительных настроек не понадобится.
- (2) НОМЕР КВАРТИРЫ, Основной монитор (master) должен иметь номер квартиры «1», дополнительные (slave) мониторы номер квартиры 2/3/4 и т.д.

Внимание! Номер квартиры и комнаты на мониторах не должны совпадать!

(3) Внутри квартиры (дома), настройте НОМЕР КОМНАТЫ (номер комнаты может иметь значения от 1

до 9999) Например: Основной монитор (master) имеет значение НОМЕР КВАРТИРЫ 1 / НОМЕР

#### КОМНАТЫ 1, а Дополнительный (slave) монитор НОМЕР КВАРТИРЫ 1 / НОМЕР КОМНАТЫ 2.

Ір панель подключается только к Основному (master) монитору, на дополнительных мониторах (**HOMEP KOMHATЫ 2/3/4**...) IP панель добавится автоматически.

|     | < конфигурация      |   |   |     | < кон         | юигурация   |    |   |     |   |   |   |                  |   |
|-----|---------------------|---|---|-----|---------------|-------------|----|---|-----|---|---|---|------------------|---|
|     | НОМЕР КВАРТИРЫ      | 1 | 1 |     | HOMEP N       | квартиры    |    |   |     |   |   |   | 4                | 1 |
| 0   | НОМЕР КОМНАТЫ       | 1 | V | 0   | HOMEP KOMHATЫ |             |    |   | 1   | V |   |   |                  |   |
| 2   | ДОБАВИТЬ УСТРОЙСТВО |   | > | 8   | ДОБАВИ        | ть устройст | BO |   |     |   |   |   |                  | > |
| ~   |                     |   |   | 1   | 2             | 3           | 4  | 5 | 6   | 7 | 8 | 9 |                  | 0 |
| \$3 |                     |   |   | +   | 1             | @           | #  | % | 3.0 | & |   | • | ?                | 1 |
|     |                     |   |   | #+= | (             | )           | ÷. |   | 1   | 1 |   |   | $\langle \times$ | 1 |
| 55  |                     |   |   | 1   | ABC           |             | i. |   |     |   |   | Ч |                  |   |

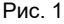

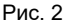

## 5. Настройка пароля 5.1 Установка инженерного пароля

На экране основного меню, нажмите на иконку **НАСТРОЙКИ** <sup>(2)</sup> и далее иконку **СИСТЕМА**<sup>(2)</sup>, как показано на (рис.1). В разделе выбираем **ИНЖЕНЕРНЫЙ ПАРОЛЬ** <sup>(1)</sup> → Придумайте и введите ваш инженерный пароль и повторите его для проверки (рис. 2).

|        | конфигурация      | × 1 | КОНФИ    | гурация                  | > |
|--------|-------------------|-----|----------|--------------------------|---|
|        | СЕТЕВЫЕ НАСТРОЙКИ | >   | CETEBM   | инженерный пароль        | > |
| 6      | CEPOC             |     | СБРОС    | новый пароль             | > |
|        | ИНЖЕНЕРНЫЙ ПАРОЛЬ |     | UHOKEP-  | подтвердите новый пиропь |   |
| @      |                   |     | <u> </u> | нет ДА                   |   |
| 35     |                   |     | 8        |                          |   |
| Рис. 1 |                   | Ри  | c. 2     |                          |   |

## 5.2 Сброс инженерного пароля

На экране основного меню, нажмите на иконку **НАСТРОЙКИ** (23) и далее иконку **СИСТЕМА**, устройство попросит вас ввести пароль. В поле ввода пароля (рис. 1) удерживаем палец до тех пор, пока система не предложит отменить инженерный пароль (рис. 2). Так же пароль можно

деактивировать после введения инженерного пароля и в хода в СИСТЕМУ 🥸.

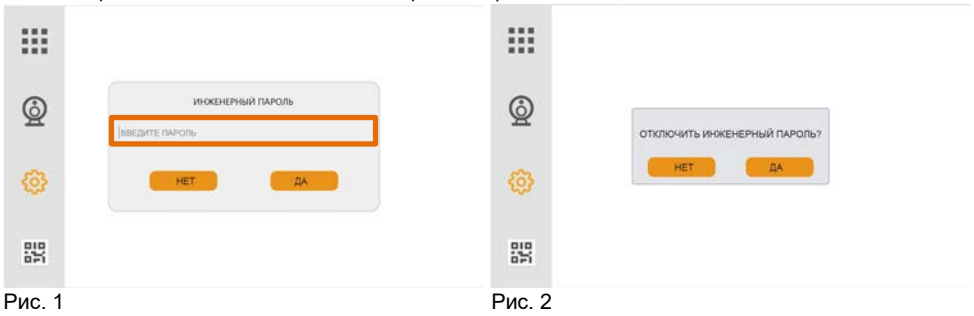

## 6. Датчик открытия двери (геркон).

Датчик открытия (**NO/NC**) может быть подключен к панели для определения статуса положения двери. Когда дверь открыта, отображается иконка **П** на мониторе домофона и в приложении. **Примечание:** 

- 1. Датчик двери отключен по умолчанию
- На мониторе в настройках панели активируйте его и выберите
- панели активируйте его и выберите алгоритм работы (NO/NC).

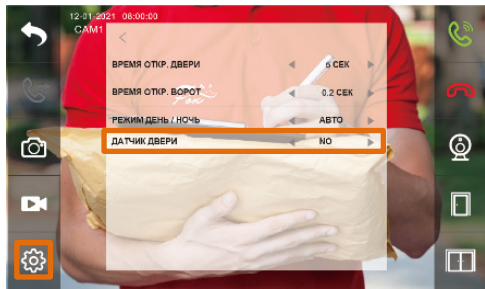

## 7. Отвязка устройства от аккаунта и сервера FOX Smart.

## 7.1 Отвязка устройства через монитор.

В разделе СИСТЕМА / КОНФИГУРАЦИЯ / СЕТЕВЫЕ НАСТРОЙКИ активируйте функцию ОТВЯЗАТЬ УЧЕТНУЮ ЗАПИСЬ.

| ::::      | < сетевые настройки                   |   |            | Сетевые настройки |                           |   |  |
|-----------|---------------------------------------|---|------------|-------------------|---------------------------|---|--|
|           | НАСТРОЙКА СЕТИ                        | > |            | НАСТРОЙКА СЕТИ    |                           | > |  |
| 0         | VOIP                                  | > | 0          | VOIP              |                           | > |  |
| 8         | WiFi                                  | > | 8          | WIFI              | OTERSATE VUETUVO SADIACES | > |  |
|           | ОТВЯЗАТЬ УЧЕТНУЮ ЗАПИСЬ ИЗ ПРИЛОЖЕНИЯ | > |            | ОТВЯЗАТЬ УЧЕТ     | OTBRANE SHETHING SATINCE? | > |  |
| 0         |                                       |   | 0          |                   | нет Да                    |   |  |
| 010<br>10 |                                       |   | 000<br>100 |                   |                           |   |  |
| Рис. 1    |                                       |   | Рис. 2     |                   |                           |   |  |

## 7.2 Сброс устройства до заводских параметров.

Полный сброс до заводских параметров, так же отвяжет устройство от аккаунта и сервера.

| ::::  | < сброс                     |          | < сбр   | x                    |   |
|-------|-----------------------------|----------|---------|----------------------|---|
|       | СБРОС ПАРАМЕТРОВ            | > "      | сброс п | APAMETPOB            | > |
| Q     | СБРОС НАСТРОЕК НА ЗАВОДСКИЕ | <u> </u> | СБРОС Н | АСТРОЕК НА ЗАВОДСКИЕ | > |
| 0     |                             | 4        | •       | нет ДА               |   |
| 30    |                             | 2        | 9%      |                      |   |
| Рис 1 |                             | Рис      | c 2     |                      |   |

## 7.3 Отвязка устройства через приложение FOX Smart

Запустите приложение FOX Smart, выберите устройство, которое требуется отвязать, и следуйте шагам, приведенным ниже:

UAF: 1 UAF: 2 UAR: 2 UAR:

 Definition

ШАГ: 3

## РАБОТА ІР ВИЛЕОДОМОФОНА

## 1. Вызов от IP видео панели.

Когла посетитель нажмет кнопку вызова, на основном и дополнительных мониторах, заиграет мелодия и будет отображаться следующий интерфейс как на снимках ниже.

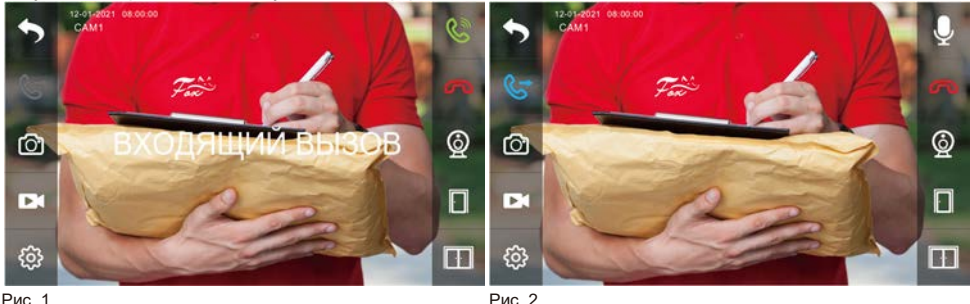

Рис. 1

Дисплей отобразит надпись "**ВХОДЯШИЙ ВЫЗОВ**". Нажмите S для начала диалога с посетителем (рис. 1). Или нажмите 🦉 для переадресации звонка на другой монитор. Монитор вернется в режим ожидания если по истечении времени никто не ответит на звонок. Во время вызова или во время разговора, нажмите иконку П для открытия двери (калитки), на дисплее отобразится налпись "ДВЕРЬ ОТКРЫТА" нажмите иконку по лля открытия ворот (лоп. лвери) на дисплее отобразится надпись "ВОТОРА ОТКРЫТЫ". Если при разговоре с ПАНЕЛЬЮ 1 происходит вызов на ПАНЕЛИ 2. дисплей отобразит надпись "КТО-ТО ПРИШЕЛ КАМ2", при нажатии 📓 вызов перейдет ко второму посетителю.

Примечание: Во время разговора, нажмите иконку 🖳, для отключения микрофона, на дисплее отобразится надпись "БЕЗ ЗВУКА" и иконка 😻 нажмите эту иконку еще раз для продолжения разговора, экран отобразит надпись "ГОВОРИТЕ" и иконку 🖳

## 2. Ответ на вызов / Переадресация вызова

Нажмите 🔇 на главном экране монитора для входа в интерфейс внутренних звонков монитора.

- (1) Вызов на дополнительный монитор: Введите номер КОМНАТЫ для вызова. Звонок на "0" произведет вызов всех дополнительных мониторов одновременно.
- (2) Вызов монитора в другой квартире (офисе): Введите номер КВАРТИРЫ (на пример) "1+" и номер КОМНАТЫ, куда планируете осуществить звонок.

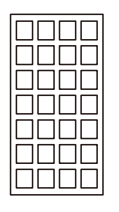

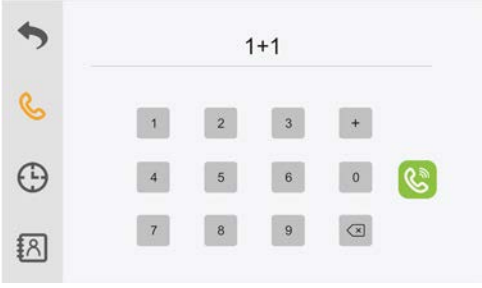

Пример звонка в другую квартиру

(3) Вызов консьержа: 1 + 0.

(4) Вызов через SIP/VOIP: Введите "2+" SIP номер абонента.

Примечание: Когда вы используете протокол SIP, номер на который вы звоните должен быть номером телефона учетной записи VOIP сервера.

## 3. Настройка канала видео

На экране основного меню нажмите иконку 🙆 просмотра видео, в открывшемся окне нажмите иконку настройки видео 👸

| Содержание                                                                   | Выбор   | Описание                                                                                                    |
|------------------------------------------------------------------------------|---------|----------------------------------------------------------------------------------------------------|
| ИМЯ УСТРОЙСТВА                                                               |         | Имя отображаемое при просмотре видео с панели или камеры.                                                                                                    |
| ВРЕМЯ ОТКР. ДВЕРИ                                                            | 1-19CEK | Диапазон может быть настроен от 1 до 19 секунд, по<br>умолчанию время открытия двери 2 секунды.                                                                    |
| ВРЕМЯ ОТКР. ВОРОТ                                                            | 0.2-5S  | Диапазон может быть настроен от 1 до 19 секунд, по<br>умолчанию время открытия ворот 0.2 секунды.                                                                  |
| ГРОМКОСТЬ<br>МИКРОФОНА                                                       | 0-9     | Настройка громкости монитора.                                                                                                    |
| ГРОМКОСТЬ<br>МИКРОФОНА                                                       | 0-9     | Настройка уровня громкости микрофона на вызывной панели.                                                                                                    |
| ГРОМКОСТЬ ВЫЗОВА                                                             | 0-9     | Уровень громкости мелодии вызова.                                                                                                    |
| мелодия                                                                      | 1-13    | Выбор мелодии вызова                                                                                                    |
| ЯРКОСТЬ                                                                      | 0-9     | Настройка яркости                                                                                                    |
| КОНТРАСТ                                                                     | 0-9     | Настройка контрастности                                                                                                    |
| НАСЫЩЕНОСТЬ                                                                  | 0-9     | Настройка насыщенности цвета                                                                                                    |
|                                                                              | ABTO    | Автоматическое включение и выключение ИК подсветки.                                                                                                    |
| РЕЖИМ ДЕНЬ / НОЧЬ                                                            | выкл    | Всегда в цвете.                                                                                                    |
|                                                                              | вкл     | Всегда в Ч/Б.                                                                                                    |
| ВНЕШНИЙ ЗВОНОК<br>(Только для устройств<br>поддерживающих<br>данную функцию) | 0-95    | Длительность звонка на внешний 433Mгц звонок                                                                                                    |
| ЛАТЧИК ЛВЕРИ                                                                 | выкл    | Монитор игнорирует статус положения двери.                                                                                                    |
| (Только для устройств<br>поддерживающих<br>данную функцию)                   | NO / NC | Монитор отслеживает положение двери в с внешнего<br>датчика открытия двери (геркон). Если дверь будет не<br>закрыта на мониторе будет отображена иконка 🔲 открыто. |
| WIEGAND ПОРТ<br>(Только для устройств                                        | WG26    | Wiegand 26 режим                                                                                                    |
| поддерживающих<br>данную функцию)                                            | WG34    | Wiegand 34 режим                                                                                                    |
| СЧИТЫВАТЕЛЬ                                                                  | ДВЕРЬ   | При поднесении ІС карты будет открыта ДВЕРЬ.                                                                                                    |
| поддерживающих<br>данную функцию)                                            | ΒΟΡΟΤΑ  | При поднесении ІС карты будут открыты ВОРОТА.                                                                                                    |
| КНОПКА ВЫХОДА                                                                | DOOR    | При нажатии на кнопку выхода будет открыта ДВЕРЬ.                                                                                                    |
| (только для устроиств<br>поддерживающих<br>данную функцию)                   | GATE    | При нажатии на кнопку выхода будут открыты ВОРОТА.                                                                                                    |
| ВЕРСИЯ ПРОШИВКИ                                                              |         | Текущая версия программного обеспечения.                                                                                                    |

## 3 Настройка открытия QR кодом

Убедитесь, что панель подключена к внутреннему монитору.

## 3.1 Активация режима открытия QR кодом

Шаг 1: В главном меню войдите в раздел НАСТРОЙКИ QR-КОДА (Рис. 1 и 2).

Шаг 2: Выберите для какого канала (САМ1/2/3/4) требуется настройка и нажмите кнопку в правом верхнем углу. чтобы войти в настройки. Вы можете создать QR код для разблокировки ДВЕРИ или ВОРОТ. По умолчанию функция разблокировки QR отключена (см. рисунки 3 и 4). Шаг 3: Выберите тип QR кода.

**ОТКРЫТЬ:** выберите, что вы собираетесь открыть QR кодом **ДВЕРЬ** или **ВОРОТА**.

ТИП: ОДНОКРАТНЫЙ И ПОСТОЯННЫЙ. По умолчанию установлен ПОСТОЯННЫЙ.

**ВРЕМЯ НАЧАЛА:** Время начала работы разблокировки по QR коду

**ВРЕМЯ ОКОНЧАНИЯ:** Время окончания работы разблокировки по QR коду

ПЕРИОЛ: По умолчанию установлен ВСЕГЛА, означает что режим активен всю нелелю с понедельника по воскресенье.

СВОЙ: Вы можете выбрать нужные вам дни недели работы доступа по QR коду. Выбранные день подсвечен оранжевым.

Вы так же можете задать имя каждому коду. Всего можно создать 6-ть QR кодов.

Шаг 4: Нажмите сохранить. чтобы принять настройки QR кода.

| -  |                       | >          |            | <                           |       |
|----|-----------------------|------------|------------|-----------------------------|-------|
|    | язык                  | РУССКИЙ 🗸  |            | PUSH УВЕДОМЛЕНИЕ НА ТЕЛЕФОН |       |
|    | ОТКЛЮЧЕНИЕ ЭКРАНА     | 30CEK \( \ |            | ЗАДЕРЖКА СООБЩЕНИЯ          | 0 S 🗸 |
|    | РЕЖИМ ОЖИДАНИЯ        |            |            | НАСТРОЙКИ QR КОДА           | >     |
| Q  | РЕЖИМ "НЕ БЕСПОКОИТЬ" |            | $\bigcirc$ |                             |       |
| -  | РЕЖИМ ЗАПИСИ          | ΦΟΤΟ 🗸     |            |                             |       |
| ණ  | ФОРМАТ СЖАТИЯ         | H.265 V    | -<br>23    |                             |       |
| 22 |                       |            | 38         |                             |       |
|    |                       |            |            |                             |       |
|    | Рис. 1                |            |            | Рис. 2                      |       |

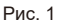

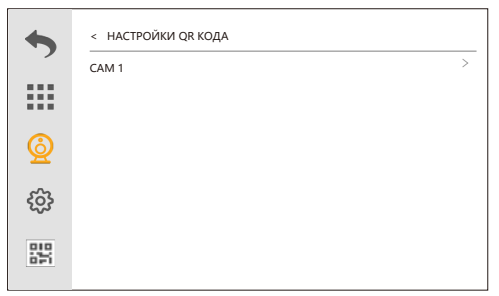

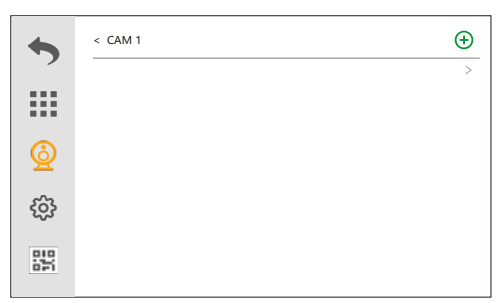

Рис. 3

Рис. 4

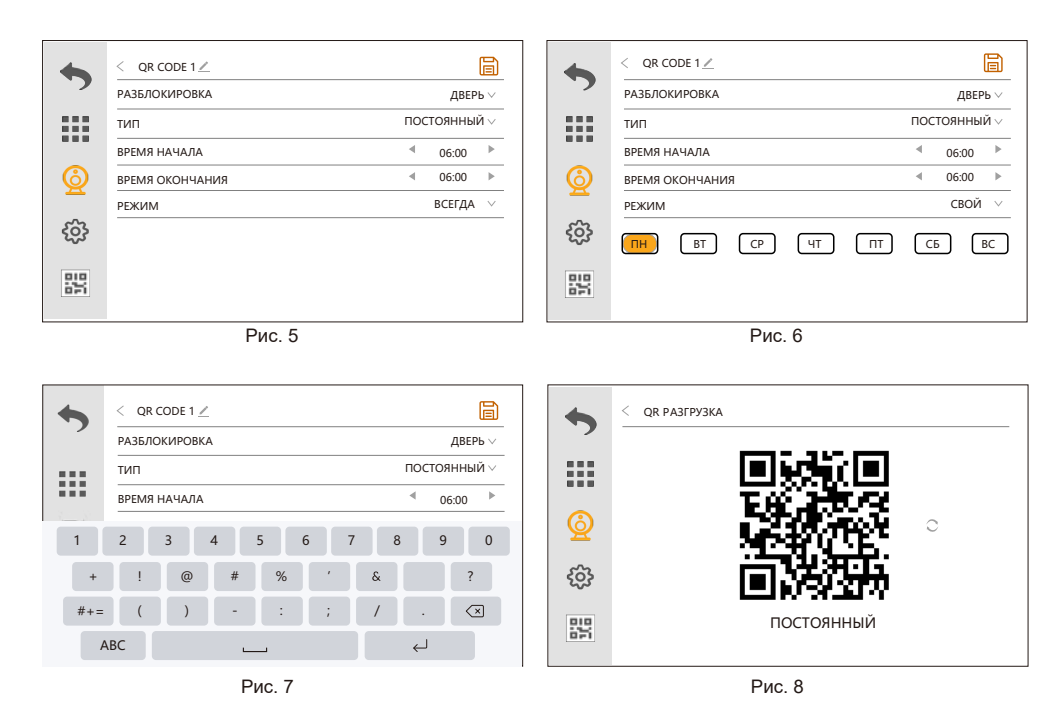

**ПРИМЕЧАНИЕ:** При использовании **ОДНОКРАТНОГО** кода доступа, после его использования появится значок **X**, обозначающий проход по коду.

## 5.2 Передача QR кода

Вы можете сфотографировать код и передать его, переслав как фото, другому пользователю.

#### 5.3 У даление QR кода

В строке состояния QR кодов, выберите имя кода, который хотите удалить и нажмите <u>П</u> для удаления.

| •                                     | < CAM1    |     |   | Ð     |             | < CAM1    |                  |     |        |
|---------------------------------------|-----------|-----|---|-------|-------------|-----------|------------------|-----|--------|
| , , , , , , , , , , , , , , , , , , , | проход    |     |   | HET 🗸 | .,          | UNLOCK    |                  | OFF | $\vee$ |
|                                       | QR CODE 1 | £63 | ۲ | Ū     |             | QR CODE 1 |                  | ۲   | ۵      |
|                                       | QR CODE 2 | £63 | ۲ | Ū     |             | QR CODE 2 | УДАЛИТЬ QR К ОД? | 0   | ۵      |
| Q                                     |           |     |   |       |             |           | нет да           |     |        |
| ණු                                    |           |     |   |       | £ộ}         |           |                  |     |        |
| 200                                   |           |     |   |       | 995<br>1997 |           |                  |     |        |

#### 2. Запись видео

На экране основного меню, нажмите на иконку НАСТРОЙКИ 🚳 , далее раздел 🧿

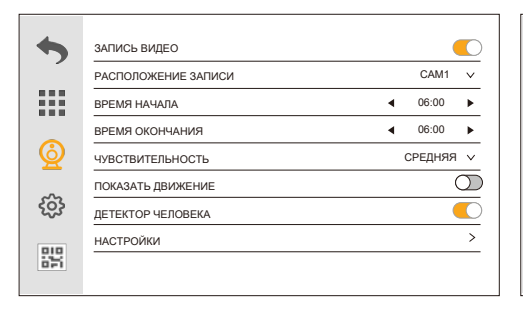

| • | < НАСТРОЙКИ                |            |   |
|---|----------------------------|------------|---|
|   | РЕЖИМ ЗАПИСИ               | СОБЫТИЕ    | ~ |
|   | ПОТОК ЗАПИСИ               | ОСН. ПОТОК | ~ |
|   | ЗОНА ОБНАРУЖЕНИЯ           | (          |   |
| Q | НАСТРОЙКИ ЗОНЫ ОБНАРУЖЕНИЯ |            | > |
| ŝ |                            |            |   |
|   |                            |            |   |

| Nº | Содержание                  | Выбор                                                                                                    | Описание                                                                                            |                                                                |  |  |
|----|-----------------------------|----------------------------------------------------------------------------------------------------|----------------------------------------------------------------------------------------------------|----------------------------------------------------------------|--|--|
| 1  | ЗАПИСЬ ВИДЕО                | Включите или с                                                                                                    | отключите ф                                                                                         | ункцию записи.                                                 |  |  |
| 2  | РАСПОЛОЖЕНИЕ<br>ЗАПИСИ      | Выбор канала для записи.                                                                                                    |                                                                                                    |                                                                |  |  |
| 2  | ВРЕМЯ НАЧАЛА                | Время начала з                                                                                                    | ваписи.                                                                                             |                                                                |  |  |
| 3  | ВРЕМЯ ОКОНЧАНИЯ             | Время окончан                                                                                                    | ия записи.                                                                                          |                                                                |  |  |
| 4  | ЧУВСТВ. ДЕТЕКТ.<br>ДВИЖЕНИЯ | ВЫСОКИЙ / СР<br>чувствительнос                                                                                              | ВЫСОКИЙ / СРЕДНИЙ / НИЗКИЙ уровень. Чем выше<br>чувствительность, тем дальше дальность обнаружения. |                                                                |  |  |
| 5  | ПОКАЗАТЬ<br>ДВИЖЕНИЕ        | При обнаружении движения в кадре, экран монитора<br>загорится, показав источник тревоги. По умолчанию функция<br>отключена. |                                                                                                    |                                                                |  |  |
| 6  | ДЕТЕКТОР<br>ЧЕЛОВЕКА        | Обнаруживает<br>иные триггеры                                                                                               | в потоке фи<br>в кадре. По у                                                                        | гуру человека. Не реагирует на<br>умолчанию функция отключена. |  |  |
|    |                             | РЕЖИМ                                                                                                    | СОБЫТИЕ                                                                                             | Запись при обнаружении движения.                               |  |  |
|    |                             | ЗАПИСИ                                                                                                    | постоян.                                                                                            | Постоянная запись.                                             |  |  |
| 7  | НАСТРОЙКИ                   | ПОТОК<br>ЗАПИСИ                                                                                                    | Писать видео ОСН. ПОТОК / ДОП. ПОТОК                                                                |                                                                |  |  |
| -  |                             | ЗОНА<br>ОБНАРУЖЕНИЯ                                                                                                    | Настройка индивид. зоны обнаружения.<br>По умолчанию активен весь экран.                            |                                                                |  |  |
|    |                             | НАСТРОЙКА<br>ЗОНЫ                                                                                                    | Выбор индивид. зоны детекции.                                                                       |                                                                |  |  |

# СХЕМА ПОДКЛЮЧЕНИЯ

## 1. LAN подключение кабелем

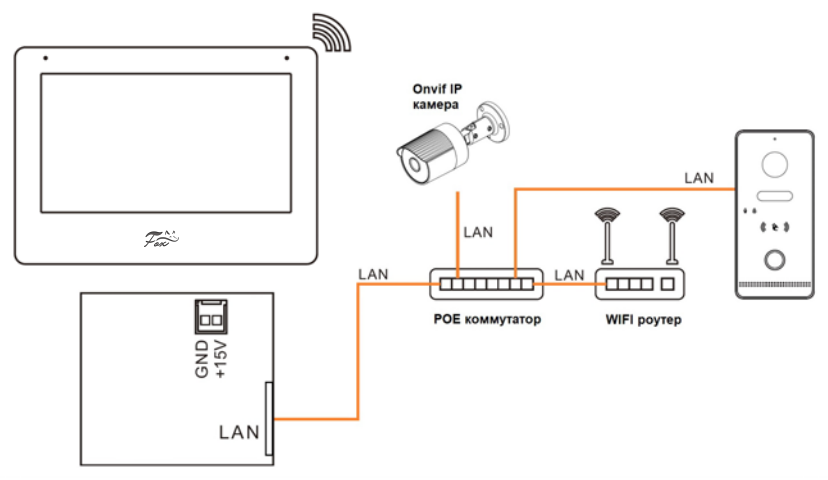

### 2. WIFI подключение

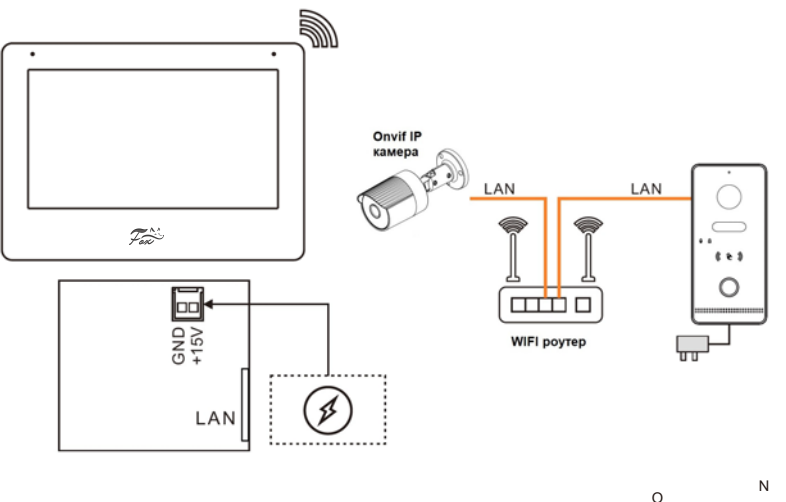

Система: Количество подключаемых IP панелей и камер не более 8, дополнительных мониторов не более 10.

Питание монитора: POE IEEE 802.3af / DC +12B~15B

## Комплект поставки

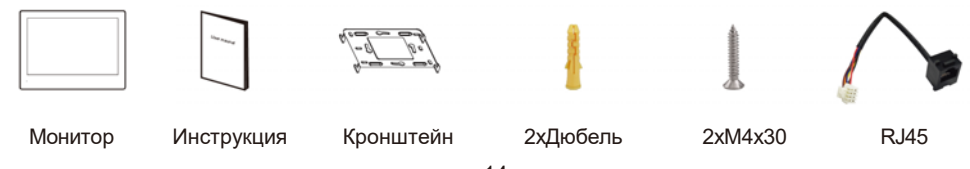